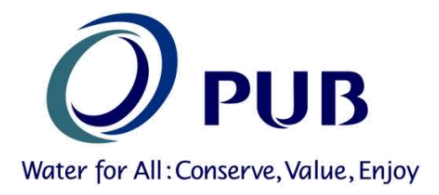

# Date: 21 Apr 2015

# **Owners, Developers, Architects, Engineers, Contractors and Builders**

Dear Sir/ Madam

## Introduction of New E-Service to request for PUB services plan (SIP/DIP/WSP)

## **Background**

1. Currently, the public make request for sewerage information and drainage interpretation plans (SIP/DIP) from NEA and water services plans (WSP) from PUB respectively. SIP/DIP request are made through yellow pages at \$40 per mapsheet and WSP are made in written requests to PUB.

## New E-Service

- 2. As part of the effort to improve service to the industry, PUB will be introducing a new E-Service to make request for all three types of services plans instead of having to approach 2 different agencies for the information. This new eservice would replace the existing channels for requesting PUB services plans.
- 3. The new e-services will be available from the following link on the PUB website from <u>30 Apr</u> 2015 onwards.

http://www.pub.gov.sg/customer/QPPortal/Pages/ServicePlans.aspx

4. The fee for using the new e-service would be <u>\$14 per mapsheet</u> per type of plan requested. Details are in the attached annex.

### **Clarification**

5. Should you have further queries on the above changes, please contact PUB at pub\_bpu@pub.gov.sg or PUB's hotline 67313512.

Thank you.

Goh Pin Cheh Head (Building Plan Unit) PUB

### ANNEX

# **Details on New E-Service**

## **User Instructions: Request for Service Plans**

1. Click on the link below to launch the online request for service plans.

|                                                                                                    | Customer Service                                                                                                    |
|----------------------------------------------------------------------------------------------------|----------------------------------------------------------------------------------------------------|
| Home > Customer Service > Qualified Pe                                                                                                    | ersons Portal                                                                                                    |
| Households                                                                                                    | Request for Services Plans                                                                                                    |
| <ul> <li>Industry &amp; Commercial Operators</li> <li>Contractors &amp; Developers</li> <li>Qualified Persons Portal         <ul> <li>Process Flow</li> <li>New Forms</li> <li>Consultation</li> <li>Catchment Maps</li> <li>Code of Practice,<br/>Guidelines for Drainage,<br/>Water and Used Water</li> <li>Quick Submission Guides</li> </ul> </li> <li>Whistleblowing Channel</li> </ul> | <ol> <li>Before proceeding with the design of a proposed development, QP must apply to PUB for the relevant sewerage, drainage and water information:</li> <li>Sewerage Information Plan (SIP) indicates the location and alignment of public sewers or pumping mains in the vicinity of the development. Details of the existing sewer connection on site;</li> <li>Drainage Interpretation Plan (DIP) indicates the development. QP should ascertain/verify details of the existing sewer connection on site;</li> <li>Drainage Interpretation Plan (DIP) indicates drainage reserves or land reserved for future drainage schemes. The DIP may not show details of the common drain at the development. QP should ascertain/verify details of the common drain at the development. QP should ascertain/verify details of the common drains on site; and the Minimum Platform Level (MPL) for effectual surface water drainage.</li> <li>Water Service Plan (WSP) indicates the approximate position of the water mains and raw water mains in the vicinity of the development. Smaller submains and connection pipes (&lt; 100 mm) to customers' premises/properties may not be included. QP is to determine and indicate the exact alignments and depths of the watermains, submains and connections, on site by means of trial holes before commencement of any work. The position and alignment of the watermains shall be indicated on the survey plan, and shown at site to allow easy identification of the watermains in future after completion.</li> <li>QP must provide the following for infrastructure plans application to be approved: The location of the development site (details such as Mukim No, Lot No. and address); A site plan showing the location of site if it is reclaimed land or has</li> </ol> |
| PUB 24-hour Call Centre<br>1800-2846600<br>(Local)<br>+65-62846600<br>(International)<br>SMS:70400<br>Fax:+65-6725 8015<br>Email: PUB_One@pub.gov.sg                                                                                                    | <ul> <li>recently been subdivided/amalgamated; and An outline of the proposed development.</li> <li>QP need not apply for infrastructure plans for additions and alterations to existing developments which do not involve an increase in the existing building coverage area.</li> <li>QP can apply for infrastructure plans online by clicking on the button at the bottom, subjected to the terms and conditions. Click here for the user instructions. Please call PUB Building Plan Unit hotline 6731 3512 if you need any clarification/assistance or email (pub bpu@pub.gov.sg). Please call PUB Building Plan Unit hotline 6731 3512 if you need any clarification/assistance or email (pub bpu@pub.gov.sg). Please call hotline only during office hours between 9am to 5pm. Applications for SIP/DIP will be processed within 7 working days and emailed to the email address provided.</li> <li>Upon receipt of infrastructure plans, QP shall conduct site surveys to verify the alignments and invert levels of the public sewers/pumping mains/sewer connections and drainage reserves/common drains/water mains.</li> </ul>                                                                                                    |

Figure 1: Request for Services Plans Homepage

2. Fill in the request form with the relevant (i) Lot Information, (ii) Plan Type and (iii) Requestor Details.

| 2                                |                                                                                                    |                                                                                                    |                                                                                     |                                                                         |                                           |
|----------------------------------|----------------------------------------------------------------------------------------------------|----------------------------------------------------------------------------------------------------|-------------------------------------------------------------------------------------|-------------------------------------------------------------------------|-------------------------------------------|
| <b>PUB</b>                       |                                                                                                    | Version                                                                                                    | la analysis and a second second second                                              | PUB, Singar                                                             | ore's national water agency.              |
| Infrastructure Maps Self-Service |                                                                                                    | Managing t                                                                                                    | ne country's water supply, v                                                        | water catchment and us                                                  | ed water in an integrated way.            |
|                                  | Request for Services Plan                                                                                                    | s                                                                                                    |                                                                                     |                                                                         |                                           |
|                                  | Important Notes                                                                                                    |                                                                                                    |                                                                                     |                                                                         |                                           |
|                                  | <ol> <li>The estimated file size is 2M<br/>the plan within 7 working da</li> <li>Please apply for the service:</li> <li>Please complete the computed of the service of the service</li></ol> | IB per plan, please ensu<br>ys, please contact BPU a<br>s plans for one lot per ap<br>lsory fields marked with a | re that you have suffici<br>at pub_bpu@pub.go<br>oplication. The price of<br>an "*" | ent space in your er<br><b>v.sg</b> or 67313512<br>each plan is \$14.00 | nail. If you do not receive<br>(Incl GST) |
|                                  | Enter Lot Information                                                                                                    |                                                                                                    |                                                                                     | ]                                                                       |                                           |
|                                  | Lot Type*                                                                                                    | MK                                                                                                    | •                                                                                   | (i)                                                                     |                                           |
|                                  | MK or TS No.*                                                                                                    | 01                                                                                                    |                                                                                     |                                                                         |                                           |
|                                  | Lot No.*                                                                                                    | 12345K                                                                                                    |                                                                                     |                                                                         |                                           |
|                                  | Choose Plan Type*                                                                                                    | Please choose at le                                                                                              | east one type of plan                                                               |                                                                         |                                           |
|                                  |                                                                                                    | ✓ Drainage Interpretation Plan ✓ Sewerage Information Plan ✓ Water Service Plan                                  |                                                                                     | (11)                                                                    |                                           |
|                                  | Total Price (Incl. GS                                                                                                    | <u>ST):</u>                                                                                                    |                                                                                     | 1                                                                       |                                           |
|                                  | Plan Type N                                                                                                    | lo. of Mapsheet                                                                                                  | Unit Price                                                                          | Sub                                                                     | Fotal (Incl GST)                          |
|                                  | DIP 1                                                                                                    |                                                                                                    | 14                                                                                  | 14                                                                      |                                           |
|                                  | WSP 1                                                                                                    |                                                                                                    | 14                                                                                  | 14                                                                      |                                           |
|                                  | Order Total (Incl GST) 3                                                                                                    |                                                                                                    | 14                                                                                  | 42                                                                      |                                           |
|                                  | GST(7%)                                                                                                    |                                                                                                    |                                                                                     | \$2.75                                                                  |                                           |
|                                  | Requestor Details                                                                                                    |                                                                                                    |                                                                                     |                                                                         |                                           |
|                                  | Requestor Name*                                                                                                    | John Tan                                                                                                    |                                                                                     |                                                                         | <i>(</i>                                  |
|                                  | Requestor Contact No. *                                                                                                    | 67314072                                                                                                    |                                                                                     |                                                                         | (111                                      |
|                                  | Requestor Email Address *                                                                                                    | johntan@abcarchite                                                                                               | cts.com                                                                             |                                                                         |                                           |
|                                  | Re-Enter Email Address*                                                                                                    | johntan@abcarchite                                                                                               | cts.com                                                                             |                                                                         |                                           |
|                                  | Company Name                                                                                                    | ABC Architects                                                                                                   |                                                                                     |                                                                         |                                           |
|                                  | Project Title                                                                                                    | PROPOSED ERECTI<br>DETACHED DWELLI<br>LOT <u>12345K MK</u> (                                                     | ION OF A 2 STORE<br>ING HOUSE WITH 2<br>D1 AT NO.40 SCOT                            | TY SEMI-<br>ATTIC ON<br>TS ROAD                                         |                                           |
|                                  |                                                                                                    | Remaining charact                                                                                                | er count: 500 🔲 I her                                                               | re by agree to the T<br>ent                                             | erms and Condition                        |
|                                  | All queries on submissions may be r<br>only during office hours between 9a                                                                                                    | made through a hotline ⊣<br>am to 5pm.                                                                           | -65 6731 3512 or emai                                                               | l pub_bpu@pub.                                                          | gov.sg. Please call hotlir                |

Figure 2: Request Form

## (i) Lot Information

Fill in the relevant fields for Lot Information. The details are as follows:

Lot Type: Dropdown list ('MK' and 'TS')MK or TS No.: 2-digit numeric value (i.e. '01', '24', '69')Lot No.: Alphanumeric value, 5 digits followed by 1 letter (i.e. '03808K', '00583C')

| Enter Lot Information |        |
|-----------------------|--------|
| Lot Type*             | MK     |
| MK or TS No.*         | 01     |
| Lot No.*              | 12345K |

Figure 3: Lot Information

## (ii) Plan Type

Select the type of service plan required. The number of plan(s) selected will determine the total price to be paid.

| Choose Plan Type* |                                                                                                    |
|-------------------|----------------------------------------------------------------------------------------------------|
|                   | Please choose at least one type of plan                                                                         |
|                   | <ul> <li>Drainage Interpretation Plan</li> <li>Sewerage Information Plan</li> <li>Water Service Plan</li> </ul> |

### Figure 4: Type of Services Plan

| Plan Type              | No. of Mapsheet | Unit Price | Sub Total (Incl GST) |
|------------------------|-----------------|------------|----------------------|
| DIP                    | 1               | 14         | 14                   |
| SIP                    | 1               | 14         | 14                   |
| WSP                    | 1               | 14         | 14                   |
| Order Total (Incl GST) | 3               |            | 42                   |
| GST(7%)                |                 |            | \$2.75               |

Figure 5: Total Price Summary

## (iii) Requestor Details

Fill in the relevant fields for Requestor Details. The details are as follows:

| Requestor Name          | : Alphanumeric value                      |
|-------------------------|-------------------------------------------|
| Requestor Contact No.   | : Numeric value                           |
| Requestor Email Address | : Email (xxx@xxx.xxx)                     |
| Re-Enter Email Address  | : Email (xxx@xxx.xxx)                     |
| Company Name            | : Alphanumeric value                      |
| Project Title           | : Alphanumeric value (max 500 characters) |

| Requestor Details         |                                                                                                    |
|---------------------------|----------------------------------------------------------------------------------------------------|
| Requestor Name*           | John Tan                                                                                                    |
| Requestor Contact No. *   | 67314072                                                                                                    |
| Requestor Email Address * | johntan@abcarchitects.com                                                                                               |
| Re-Enter Email Address*   | johntan@abcarchitects.com                                                                                               |
| Company Name              | ABC Architects                                                                                                    |
| Project Title             | PROPOSED ERECTION OF A 2 STOREY SEMI-<br>DETACHED DWELLING HOUSE WITH ATTIC ON<br>LOT 12345K MK 01 AT NO.40 SCOTTS ROAD |

Figure 6: Requestor's Details

- 3. Click on the "Terms and Condition" which is highlighted in blue. A pop-up window of the Terms and Condition will be displayed. Select the "I hereby agree to the Terms and Condition" checkbox after reading the Terms and Condition.
- 4. Click on "Click Here to Proceed to Payment" button. You will be prompted to fill in the relevant information in the compulsory fields should there be any invalid values. Otherwise, you will be redirected to ENETS page for payment.

- 5. On ENETS portal, the amount payable will be reflected. Enter the following credit card information to complete the purchase process.
  - Name on Card
  - Card Number
  - CVV Number
  - Expiry Date (Month and Year)

Check the terms and conditions checkbox and click "**Submit**". To cancel the payment and go back to the request page, click "**Cancel**".

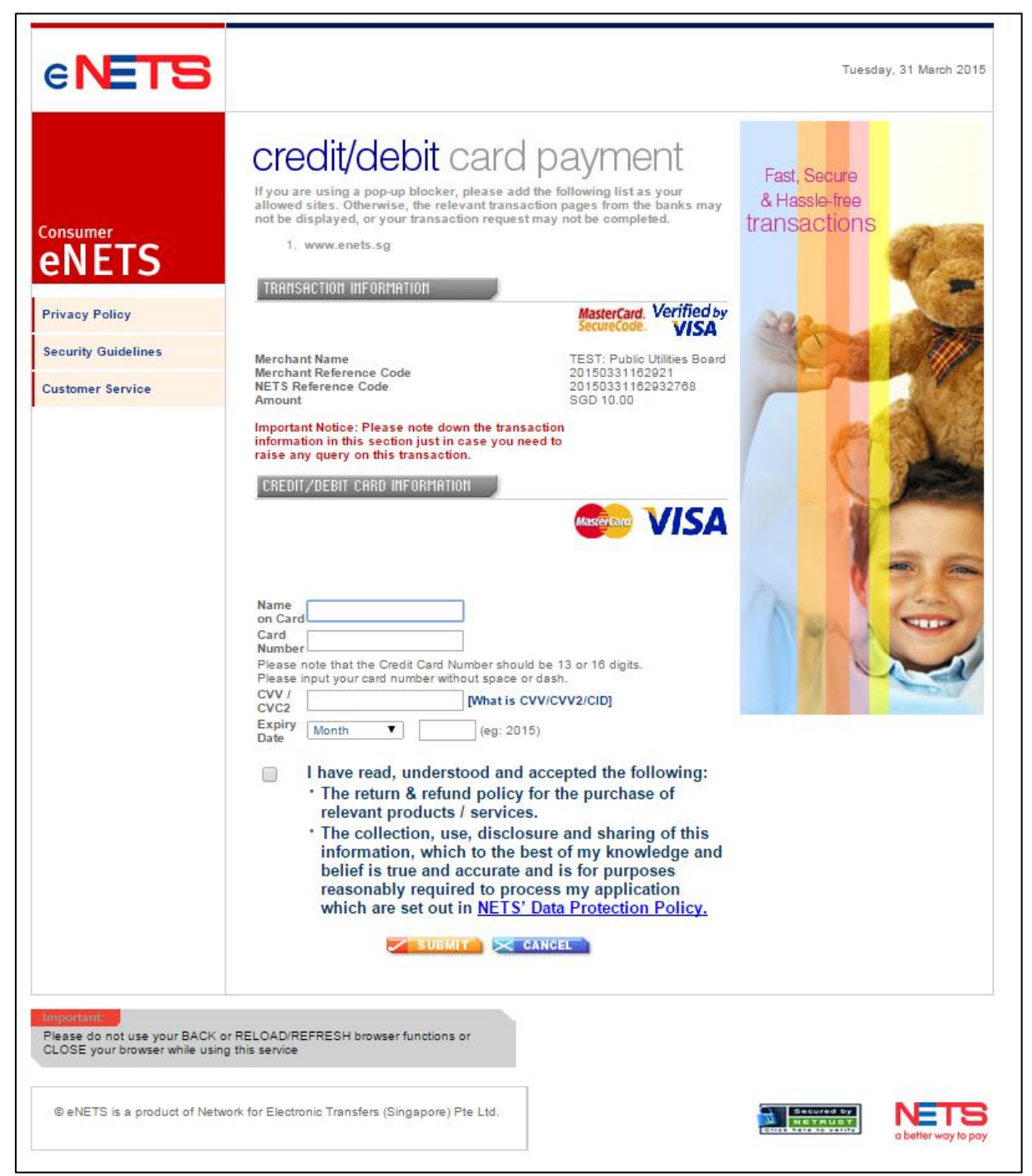

Figure 7: ENETS Payment Gateway

6. Upon the completion of the successful payment process, ENETS will show following details in a pop-up window (popup must be allowed for the website enets.sg):

| 🗅 Receipt - Google Chrome                                                                                                    |  |  |  |
|----------------------------------------------------------------------------------------------------|--|--|--|
| https://test.enets.sg/enets/netsTxnE                                                                                                    |  |  |  |
|                                                                                                    |  |  |  |
| IT'S APPROVED!<br>Merchant Reference Code:<br>20150331170158<br>NETS Reference Code:<br>20150331170301798<br>Date & Time:<br>31 03 2015 17:03:01<br>Auth Code:<br>007254 |  |  |  |
| THANK YOU!                                                                                                    |  |  |  |
| TRANSACTION<br>RMDUNT SGD 10.00                                                                                                    |  |  |  |
| DETRILS                                                                                                    |  |  |  |
| For good savings and awesome<br>deals, download the free<br>NETS Savers app now!                                                                                         |  |  |  |

Figure 8: ENETS Payment Receipt

In addition, you will be redirected back to the request page where the following information will be displayed:

- Reference No.
- Order Details (total price)
- Requestor Details
- NETS Reference Details

| PUB<br>Weter for AB: Conserve, Volke, Enjoy |                                                                                                    | Managing the o                                            | PUB, Sings                                                                                                    | spore's national water agency,<br>used water in an integrated way. |
|---------------------------------------------|----------------------------------------------------------------------------------------------------|-----------------------------------------------------------|----------------------------------------------------------------------------------------------------|--------------------------------------------------------------------|
| Intrastructure Maps SetTService             | Request Success - Reference No BP000214         Your request has been successfully accepted.         The estimated file size is 2MB per plan, please ensure that you have sufficient space in your email. If you do not receive the requested plan within seven (7) working days, please contact BPU at pub_bpu@gov.sg or call us at +65 67313512         Order Details         Lot Name: MK-123456 |                                                           |                                                                                                    |                                                                    |
|                                             |                                                                                                    |                                                           |                                                                                                    |                                                                    |
|                                             | Plan Type                                                                                                    | No. of Mapsheet                                           | Unit Price                                                                                                    | Sub Total (Incl GST)                                               |
|                                             | DIP                                                                                                    | 1                                                         | 14                                                                                                    | 14                                                                 |
|                                             | SIP                                                                                                    | 1                                                         | 14                                                                                                    | 14                                                                 |
|                                             | WSP                                                                                                    | 1                                                         | 14                                                                                                    | 14                                                                 |
|                                             | Order Total (Incl GST)                                                                                                    | 3                                                         |                                                                                                    | 42                                                                 |
|                                             | GST(7%) \$2.75                                                                                                    |                                                           |                                                                                                    | \$2.75                                                             |
|                                             | Name of Requestor:<br>Name of Requestor's Co<br>Contact Number of Req<br>Requestor's Email Addr<br>Merchant Reference Co<br>NETS Reference Code:<br>Date & Time:<br>Auth Code:<br>Print Receipt                                                                                                    | ompany:<br>juestor:<br>ress:<br>ode:<br>Purchase More Ser | John Tan<br>ABC Consultants<br>91234567<br>johntan@abc.com<br>201503314578946<br>201503014623121456<br>31 03 2015 17:03:01<br>007254 |                                                                    |

Figure 9: Notification for Successful Payment

Click "**Print Receipt**" button to print out this page. Click "**Purchase More Service Plans**" button to purchase another service plan.

7. In the event where there is an issue in completing the payment (as determined by ENETS), you will be redirected to the following "Request Unsuccessful" page.

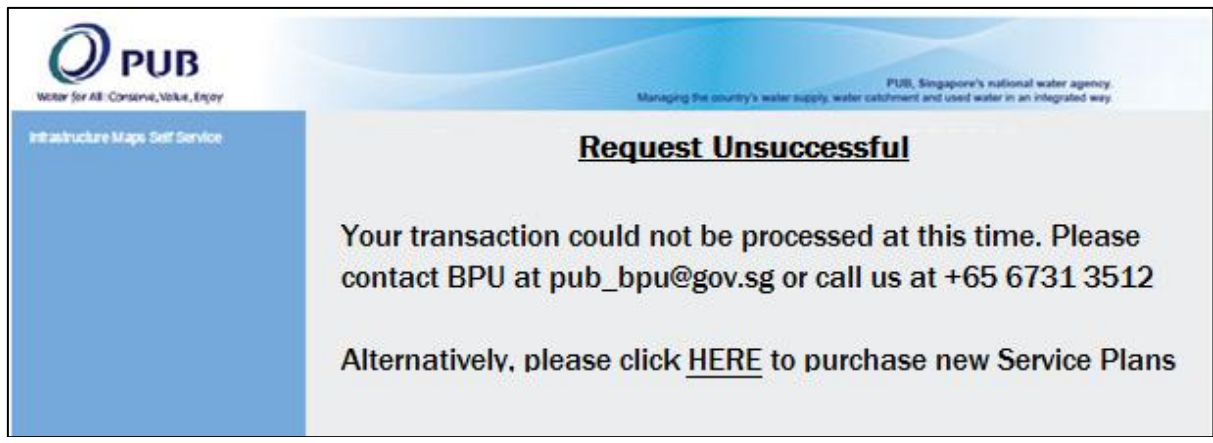

Figure 10: Notification for Unsuccessful Payment

Click "<u>HERE</u>" to return back to the landing page and to purchase new Service Plans.

8. If you click "**Cancel**" in step no. 5, you will be redirected back to the following "Payment Cancelled" page.

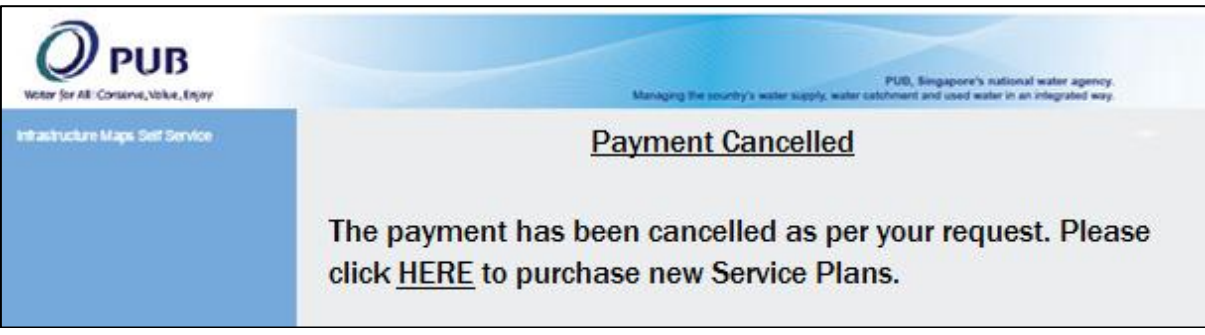

Figure 11: Notification for Cancelled Payment

- 9. Upon successful payment, the requested service plan(s) will be sent to the email address provided within 7 working days from date of application.
- 10. The estimated file size is 2MB per plan. Please ensure that you have sufficient space in your email to receive the plan(s).
- 11. If you do not receive the plan(s) within 7 working days, please contact PUB Building Plan Unit at <u>pub\_bpu@pub.gov.sg</u> or 6731 3512.